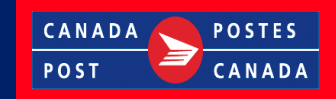

## PocketPurge Installation and Technical User Guide

Version 1.3 September 2012

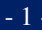

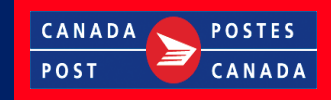

## **Table of content**

| 1. Purpose of this document                       | 3         |
|---------------------------------------------------|-----------|
| 2. History                                        | 3         |
| 3. Target Audience                                | 3         |
| 4. Application Overview                           | 3         |
| 5. How to install PocketPurge                     | 4         |
| 5.1 On the desktop computer:                      | 4         |
| 5.2 Ensure that Install PocketPurge               | 5         |
| <b>5.3 Synchronizing the PDT with the "Volume</b> |           |
| Count Tool''.                                     | 5         |
| 5.4 Installation of the "PocketPurge" softwar     | e. 6      |
| 6. Running the "PocketPurge" Application          | . 10      |
| 6.1 Opening the application                       |           |
| 6.2 Purge the PDT files                           |           |
| 7. "PocketPurge" during a VOLUME COUNT            | <b>13</b> |
| 8. Closing the program                            | .13       |
|                                                   |           |

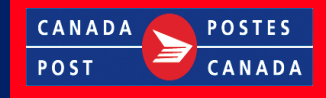

## 1. Purpose of this document

The purpose of this document is to provide information related to the technical installation and how to use the program.

## 2. History

The PocketPurge was created in early 2000 in order to fix memory issues with the Symbol MC70 Portable Data Terminal (PDT). The issues were that when the Route Measurement Officer (RMO) was continuously transferring information over to the PDT the system ran out of memory. This forced the user to re-image the PDT and re-install all PocketPC software applications which was time consuming. The PocketPurge software has since been implemented to both the MC70 and the CN50 PDT's.

## 3. Target Audience

All users of the MC70 and the CN50 who need to transfer data to the PDT.

## 4. Application Overview

Every time the PDT is loaded with depot information, the disk storage space is reduced and requires a cleanup prior to the next depot load. The PocketPurge program will clean up and free up storage space.

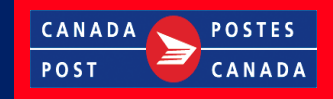

## 5. How to install PocketPurge

#### "PocketPurge" Installation process

# 5.1 On the desktop computer:Click and open the "Volume Count Tool"

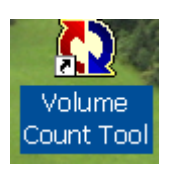

#### - The following screen will display.

| 🕲 Outil                                                                                                    | de Mesure       | e de Volume - N       | /er. 7.13.1                                                                                                    | 5                                                            |                       |                       |       |                                                                                                    |
|----------------------------------------------------------------------------------------------------|-----------------|-----------------------|----------------------------------------------------------------------------------------------------|--------------------------------------------------------------|-----------------------|-----------------------|-------|----------------------------------------------------------------------------------------------------|
| Fichier Car                                                                                                    | rtes de casier  | Évaluation Options    |                                                                                                    |                                                              |                       |                       |       |                                                                                                    |
| Succurs                                                                                                    | sale: C11       | .2 - TORONTO          | LCD 1                                                                                                    |                                                              |                       | e prin                | ne    |                                                                                                    |
| Tournée                                                                                                    | Barré           | PocketPCI au PocketPC | PocketPCI du Pock                                                                                                    | .etPC                                                        | PocketGIA au PocketPC | PocketGIA du PocketPC | No    | Tout                                                                                                    |
| 101           103           105           107           107           111           113           115           117           119           121           121           121           121           121           121           121           121           121           121           121           121           121           121           121           121           121           123           125           127           129           131 | 000000000000000 |                       | 023056<br>023056<br>02566<br>02566<br>02566<br>02566<br>02566<br>02566<br>02566<br>02566<br>02566<br>02566<br>02566<br>02566<br>025666<br>025666<br>0256666<br>02566666<br>025666666666666666666666666666666666666 | 7890<br>7890<br>7890<br>7890<br>7890<br>7890<br>7890<br>7890 | 2012/09/11 12:58:52   | 2012/09/11 2:21:03    |       | Sélectionner<br>Tout<br>dé-sélectionner<br>Fermer<br>Débranché<br>Carte de<br>Mémoire<br>Carte de<br>Mémoire |
| Données F                                                                                                    | PocketGIA       |                       | TDP Be                                                                                                    | cevoir Du TDP                                                |                       | Date de début 2012-   | 09-17 |                                                                                                    |
|                                                                                                    |                 |                       |                                                                                                    |                                                              | 1                     |                       |       |                                                                                                    |

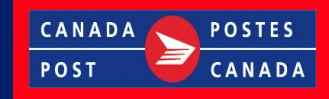

**5.2 Ensure that Install PocketPurge** is checked by clicking on **Options** from tool bar menu, then select **PocketPC Options**. If the **Install PocketPurge** is not checked, **click** on it to check it.

| 1 | 🕸 Volume Count Tool - Ver. 7.13.15 |                               |                         |                             |       |                      |  |
|---|------------------------------------|-------------------------------|-------------------------|-----------------------------|-------|----------------------|--|
|   | File Case Cards Assessment         | Options                       | <i>9</i>                |                             |       |                      |  |
|   |                                    | 5 Day Count                   |                         |                             | DE    | HEE A                |  |
| L | Depot: C112 - TORG                 | 🖌 10 Day Count                |                         | o priz                      |       |                      |  |
| L |                                    | Article 50                    |                         |                             |       | 7 - 🔿                |  |
|   |                                    | PT Restructure                |                         |                             | de    |                      |  |
|   | Tour Locked Pocket                 | Process PDSL                  | PocketAIM to De         | evice PocketAIM from Device | Ne 🔨  | <u>S</u> elect All   |  |
|   |                                    | Refresh 072 Data              | 990<br>990              |                             |       | Developt dil         |  |
| I |                                    | Refresh Routes                | 100                     |                             |       | Deselect All         |  |
|   | <b>1</b> 07                        | Import VALUS Data             | 5 <u>9</u> 0            |                             |       | Close                |  |
|   |                                    | Freeze Routes                 | DOO<br>DOM 2012/09/1112 | ·58·52 2012/09/11 2·21·03   |       | 🖳 Disconnected       |  |
|   | <b>□</b> <u>113</u>                | Unfreeze Routes               | 990<br>990              |                             |       | L.                   |  |
|   |                                    | Compact Database              | 990<br>900              |                             |       | Card                 |  |
| I |                                    | Resequence POC by Number      | 39M                     |                             |       |                      |  |
|   |                                    | Reset Start Date              | 990                     |                             |       |                      |  |
|   |                                    | PocketPC Options              | ✓ Install PocketAIM     | ]                           |       | Compact<br>Framework |  |
|   |                                    | Report Communication          | ✓ Install PocketPCI     |                             |       | SOI Server           |  |
|   | <b>□</b> ∰129 <b>○</b>             | Reset Communication           | Install PocketSampling  |                             |       | CE 2.0               |  |
|   | 🗖 🖳 131 🗳                          | Start Communication           | ✓ Install PocketPurge   |                             | *     |                      |  |
|   | <                                  | Settings                      | Install PocketObserver  |                             | >     |                      |  |
| ļ | PocketAIM Data                     | Send Data To PDT Receive Data | From PDT                | Start Date 2012             | 09-17 |                      |  |

You are now ready to sync the PDT with the "Volume Count Tool".

#### 5.3 Synchronizing the PDT with the "Volume Count Tool".

*Note: Make sure that the* "*Volume Count Tool*" *is open* - Connect the PDT to the computer.

*Note:* Ensure that the PDT is properly plugged into the PDT cradle and that the cradle USB cable is connected into the computer. - The "ActiveSync" screen will display. Ensure that the Sync icon turns green.

*Note:* the green *Sync* icon confirms that the PDT is connected to the computer. You may then want to close this window by clicking on the X.

### Addressing and Delivery

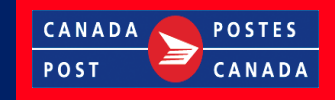

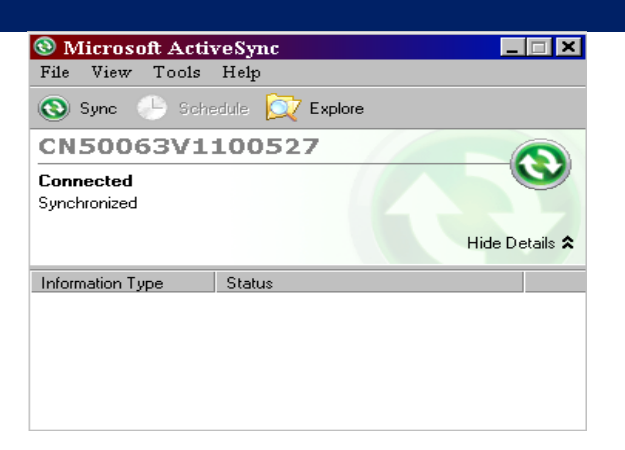

- Once the PDT connection is established, the **"Volume Count Tool"** will show a

green connection as illustrated below.

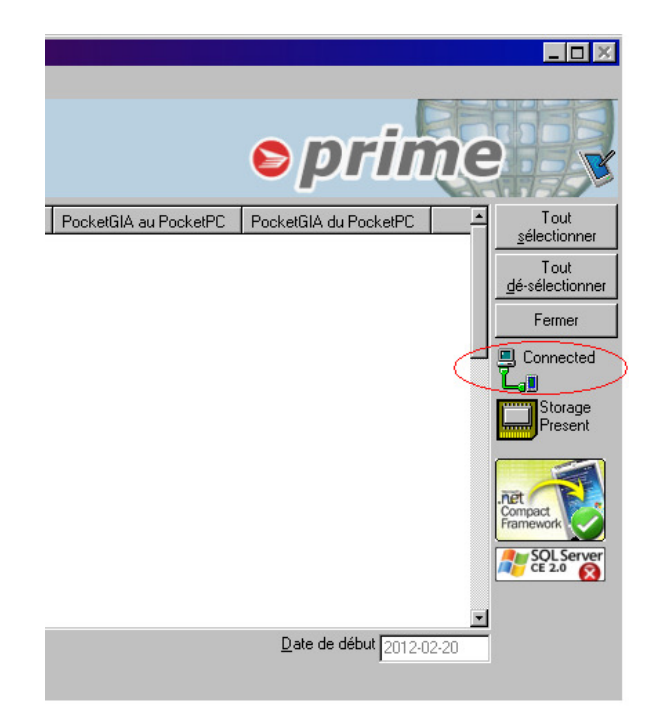

#### 5.4 Installation of the "PocketPurge" software.

- If the "PocketPurge" software installation message displays as follows.

#### Addressing and Delivery

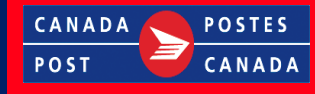

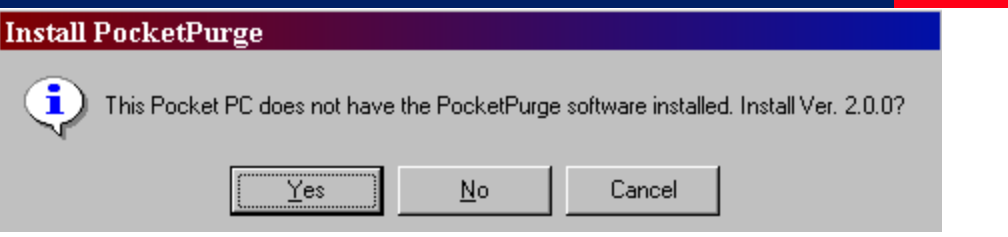

Click the <u>Yes</u> button in order to install the application files to the PDT. If the update message does not display automatically, then proceed to <u>Step6</u>.

*Note:* If the Update "*PocketPurge*" software installation message displays, Click the <u>Yes</u> button in order to update the application files to the PDT.

After clicking  $\underline{\mathbf{Y}}\mathbf{es}$  to the above message, the following message will be displayed on the computer.

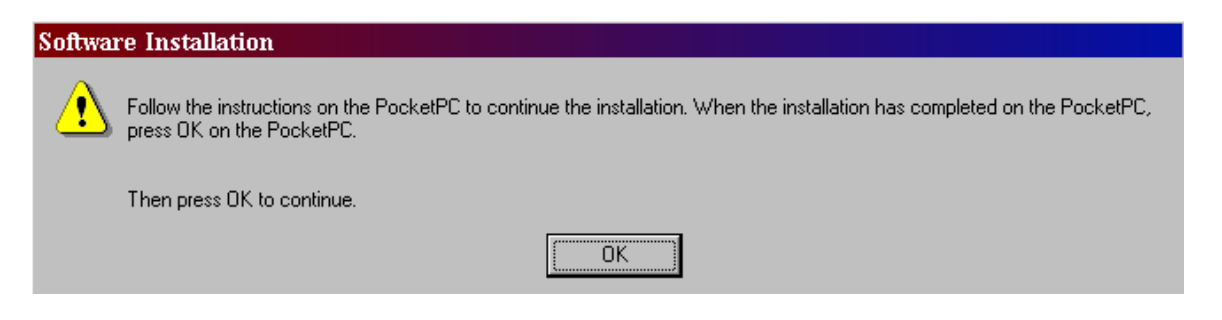

*Note:* The user will need to wait until the PocketPurge software is installed on the *PDT* before pushing the *OK* button. *Please see the PDT "PocketPurge"* confirmation screen bellow.

- The following Installation message will display on the PDT.

## Addressing and Delivery

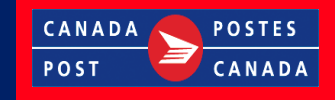

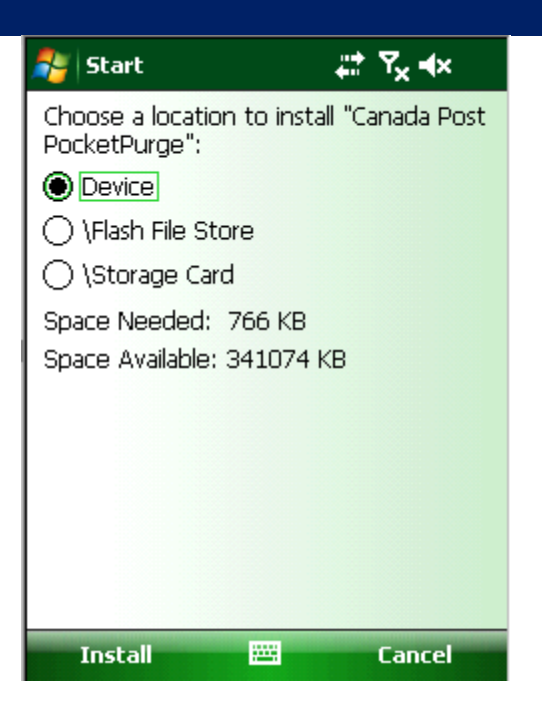

*Note:* When prompted to Choose a location to install select the default value **Device** then Click Install.

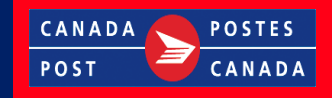

- The following progress screen will appear.

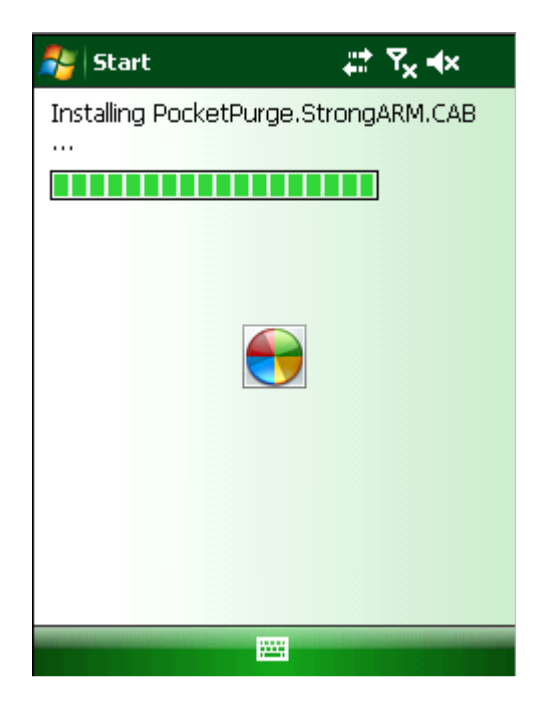

- Then, one of the 2 following **PDT "PocketPurge"** confirmation screen will appear.

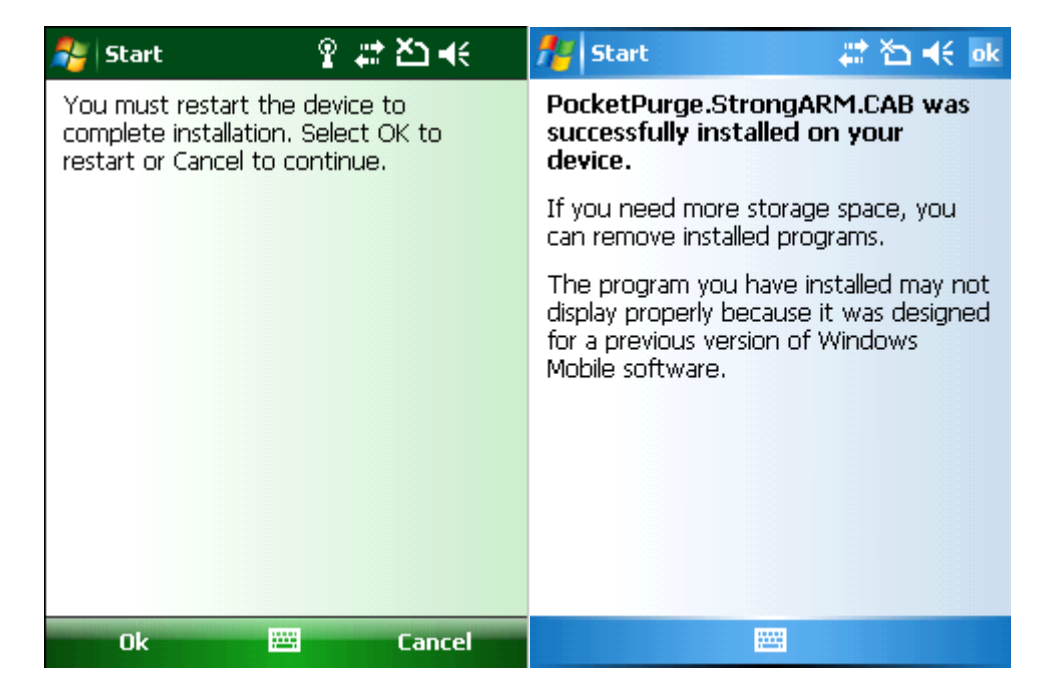

- In both case, you have to click the **Ok** button.
- The installation is now completed. The **PDT** may reboot.

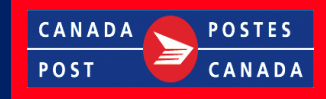

## 6. Running the "PocketPurge" Application

#### **6.1 Opening the application**

- On the PDT, click on the Start menu and select Programs.
- Click the "PocketPurge" icon.

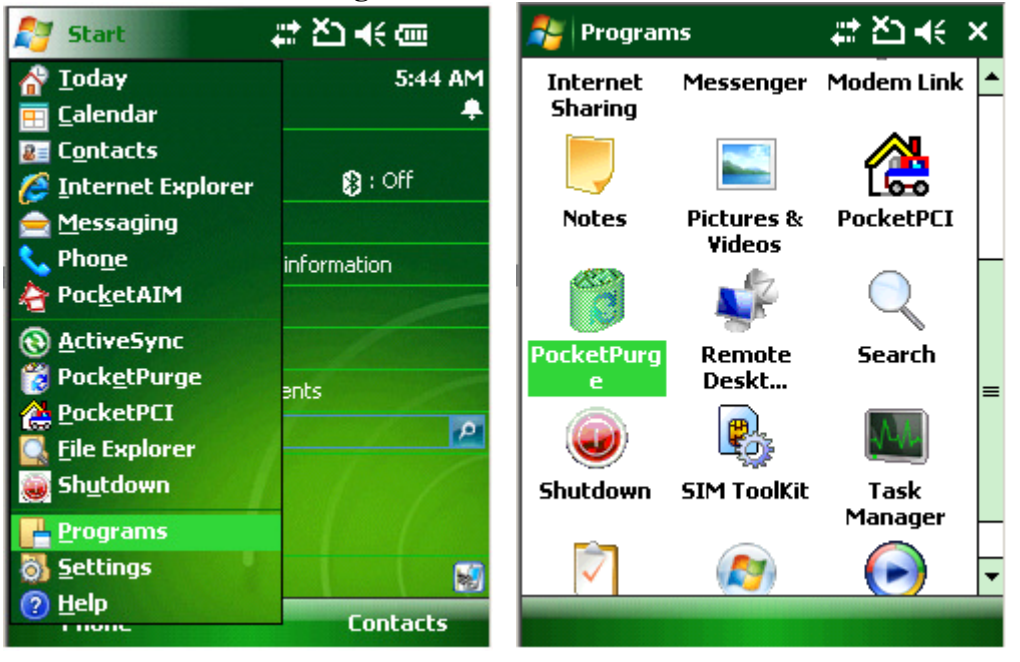

#### 6.2 Purge the PDT files

When the application opens, see illustration bellow, the user will have to click on **PURGE DATA**. A **Warning** message will display indicating to delete all files. However, the user needs to record the **encoded 6 letter password** needed in the next screen in order to complete the process.

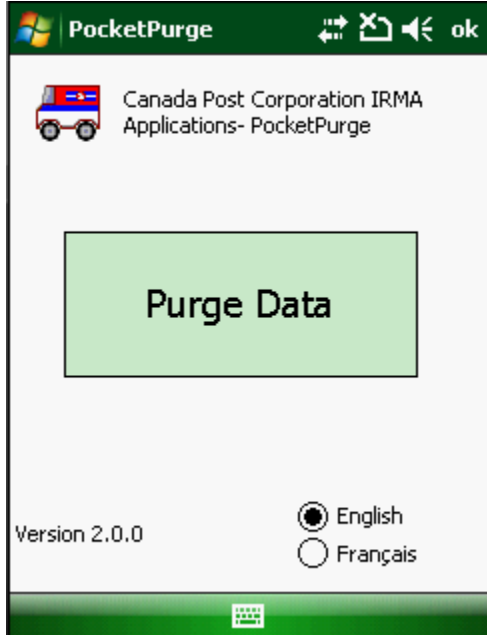

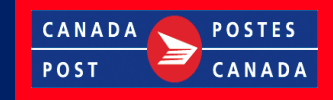

*Note: You are not able to purge data during a Volume Count. See <u>section7</u> for further details.* 

See example below which shows the warning message with the **encoded password** of (kkqino).

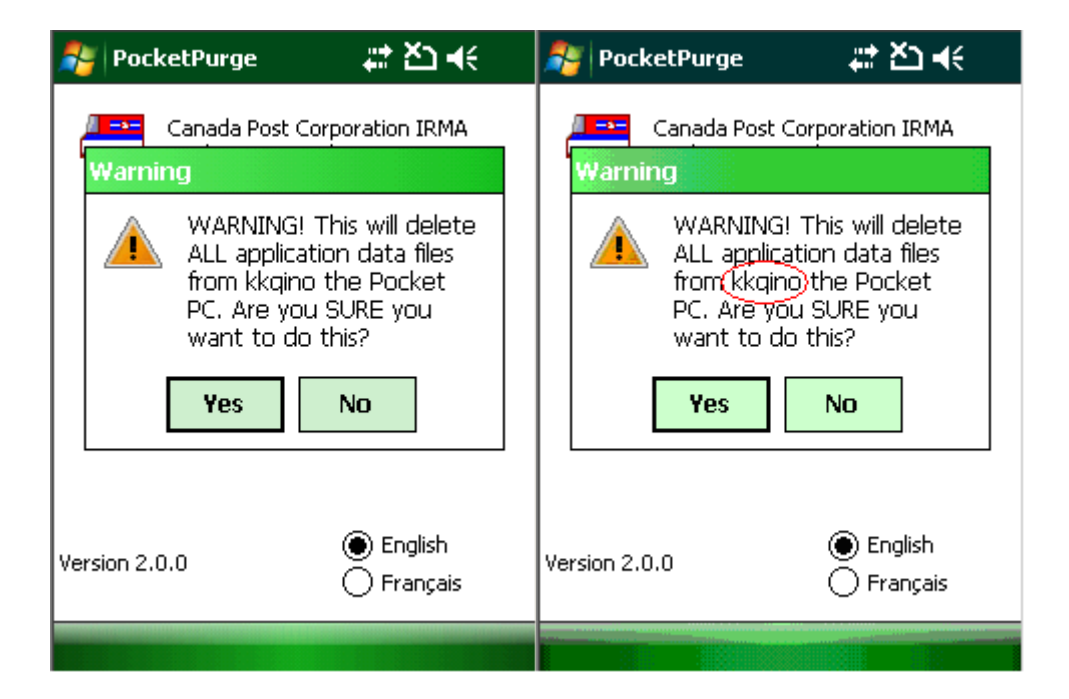

- The user needs to record the encoded password and click **Yes** in order to proceed to other screen.
- The next screen will ask you to input the recorded password. Then click **Ok**.
- The "PocketPurge" exclamation box will come up with the following message: **Files Deleted Successfully**.
- Click **Ok** in order to go back to the main screen.

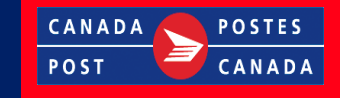

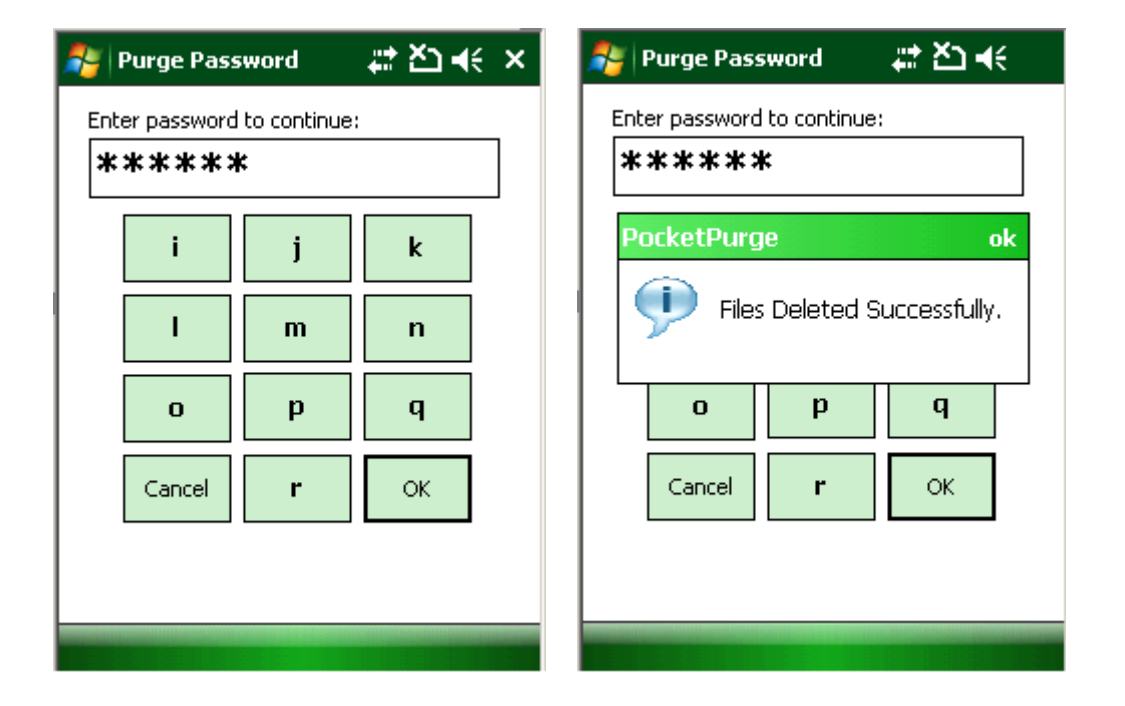

If the password is incorrect, the following screen will display. Click the **OK** button and then repeat <u>Section6.2</u>.

| 🎥 Purge Password 🛛 🗱 🏠 📢                 |                                                                                                    |    |  |  |  |  |
|------------------------------------------|----------------------------------------------------------------------------------------------------|----|--|--|--|--|
| Enter password to continue:              |                                                                                                    |    |  |  |  |  |
| The<br>was<br>warr<br>not<br>you'<br>som | The 6-character password ok<br>was in the previous<br>warning message. If you're<br>not SURE you know what<br>you're doing, ask<br>someone. PLEASE! |    |  |  |  |  |
| Cancel                                   | r                                                                                                    | ОК |  |  |  |  |
|                                          |                                                                                                    |    |  |  |  |  |

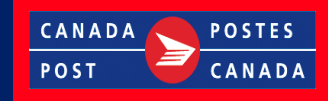

## **7.** "PocketPurge" during a VOLUME COUNT

Note: "PocketPurge" will not function during a Volume Count.

The following screen will appear if you attempt to run "PocketPurge".
Click "Ok" to exit the screen.

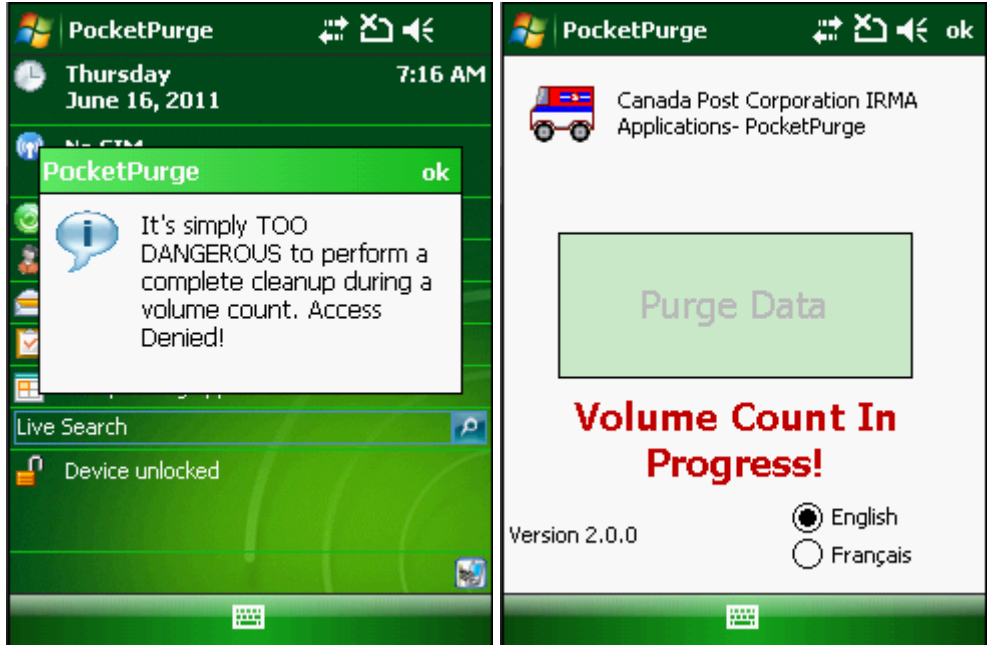

## 8. Closing the program

To close the program, Click "Ok" on the upper right side of the screen.

| 🎥 PocketPurge 🛛 🚓 🎦 ┥        |            |     |           |  |  |  |
|------------------------------|------------|-----|-----------|--|--|--|
| Canada Post Corporation IRMA |            |     |           |  |  |  |
|                              | Purge Data |     |           |  |  |  |
| Versi                        |            | 0.0 | ) English |  |  |  |
| Français                     |            |     |           |  |  |  |